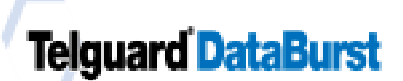

## TELULAR CELLULAR SERVICE

DataBurst - Activation Form

Please fax this form to Telular's Communication Center - FAX: (678) 945-1651

Confirmation Number

| Subscriber Information                                                                                       | Telguard DataBurst Information                                                                                                    |
|----------------------------------------------------------------------------------------------------|----------------------------------------------------------------------------------------------------|
| This data is pertinent to the installation and location of the<br>Telouard DataBurst system.                 | Telguard Serial Number:                                                                                                    |
| Subscriber Address:<br>City, ST, Zip:                                                                        | <b>Central Station Information</b><br>The following data must be entered into the Telular<br>Communication Center computers <u>prior</u> to activation on the<br>cellular network. |
|                                                                                                    | C/S (Central Station) Account Code:                                                                                                    |
| Billing Information                                                                                          | C/S Reporting Format:                                                                                                    |
| In order to activate Telguard DataBurst systems on the cellular                                              | Primary Receiver Phone Number:                                                                                                    |
| Enter your Dealer account number below. If you are not                                                       | Secondary Receiver Phone Number:                                                                                                    |
| registered as a dealer and would like more information, contact Telular at (800) 229-2326, Sales Department. | Telguard DataBurst Remote System Test                                                                                                    |
| Dealer Company Name:                                                                                         | All rate plans include options for a Telguard Self-Test signal to be                                                                                                    |
| Dealer Account Number:                                                                                       | integrity of the DataBurst system to your central station and logs                                                                                                    |
| Contact Name:                                                                                                | status information for that system on the Telular Communication                                                                                                    |
| Contact Phone:                                                                                               | Telguard does not respond. Enter the Self-Test Code (s) and                                                                                                    |
| Fax Number:                                                                                                  | the time of day the Test should be transmitted. You may choose to transmit PASS ONLY FAIL ONLY or BOTH                                                                             |
| Installer Information                                                                                        | Automatic Self-Test Code PASS                                                                                                    |
| In order to activate the Telguard DataBurst from the toll free IVR,                                          | Automatic Self-Test Code FAIL                                                                                                    |
| information will be recorded during the remote activation process.                                           | Automatic Self-Test Time AM /PM                                                                                                    |
| Installer Name:                                                                                              | (All times Eastern Standard Time)                                                                                                    |
| Installer ID Number:                                                                                         |                                                                                                    |
| (IVR #) 1-888-TELULAR                                                                                        |                                                                                                    |
| 1011 FIEE (888) 833-8527                                                                                     |                                                                                                    |

NOTE: When activating the Telguard DataBurst unit using the Interactive Voice Recognition (IVR) system, you will be required to enter the <u>Dealer number</u>, <u>Installer number</u>, and the unit's <u>Serial number</u> or <u>Confirmation</u> number.

## Select a Industry Code:

## Check a Monthly Rate Plan and enter test day and date

| (B) – Banks/Financial Institutions    (C) – Manufacturing/Industrial/    Office Facilities    (D) – Hospital/Medical    (E) – Educational/Campus    (F) – Food/Restaurants    (G) – Government | Monthly Test<br>(Please enter Day that test is scheduled)<br>This rate plan includes 1 automatic self-test to allow for<br>monthly network testing and includes 2 free monthly alarm<br>signals. | Day of<br>Month<br>1 to 28     |
|----------------------------------------------------------------------------------------------------|----------------------------------------------------------------------------------------------------|--------------------------------|
|                                                                                                    | Weekly Test<br>(Please enter Day that test is scheduled)<br>This rate plan includes 5 automatic self-tests to allow for<br>weekly network testing and includes 2 free monthly alarm<br>signals.  | Day of<br>Week<br>Mon. to Sun. |
| (H) – Residential                                                                                                    | Daily Test<br>This rate plan includes 31 automatic self-tests to allow for<br>daily network testing and includes 2 free monthly alarm<br>signals.                                                |                                |

Please fax this form to Telular's Communication Center - FAX: (678) 945-1651

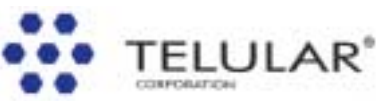

56017506